#### Установка и настройка клиента для авторизации в сети

# Odyssey 4.8

Будучи единожды установленной на Ваш компьютер, программа работает как служба Windows и служит для авторизации в сети КрыльяITV. Установочный файл можно скачать с адреса <u>http://mnx.net.ru/files/OdysseyAccessClient4.8mnx.rar</u> либо переписать на флешку в офисе абонентского отдела.

### 1 Этап – установка программы

Если программа уже установлена на вашем компьютере, переходите ко 2-му Этапу. НЕ ПЫТАЙТЕСЬ установить несколько версий программы одновременно – это приведет к тому, что ни одна из них не будет работать правильно.

При установке убедитесь, что сетевая карта, к которой подключен кабель, включена. Зайдите в Пуск- Панель управления- Сетевые подключения, и убедитесь что мониторчики синего цвета.

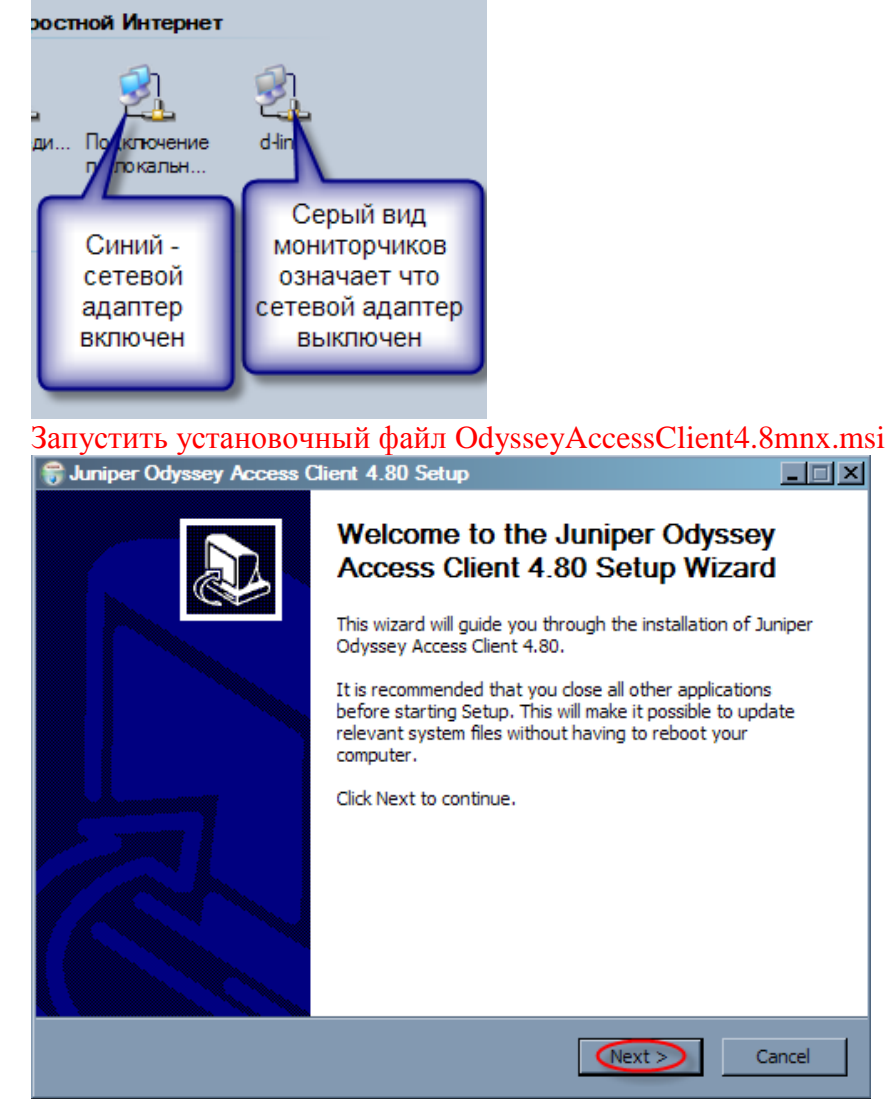

Нажать кнопку Next

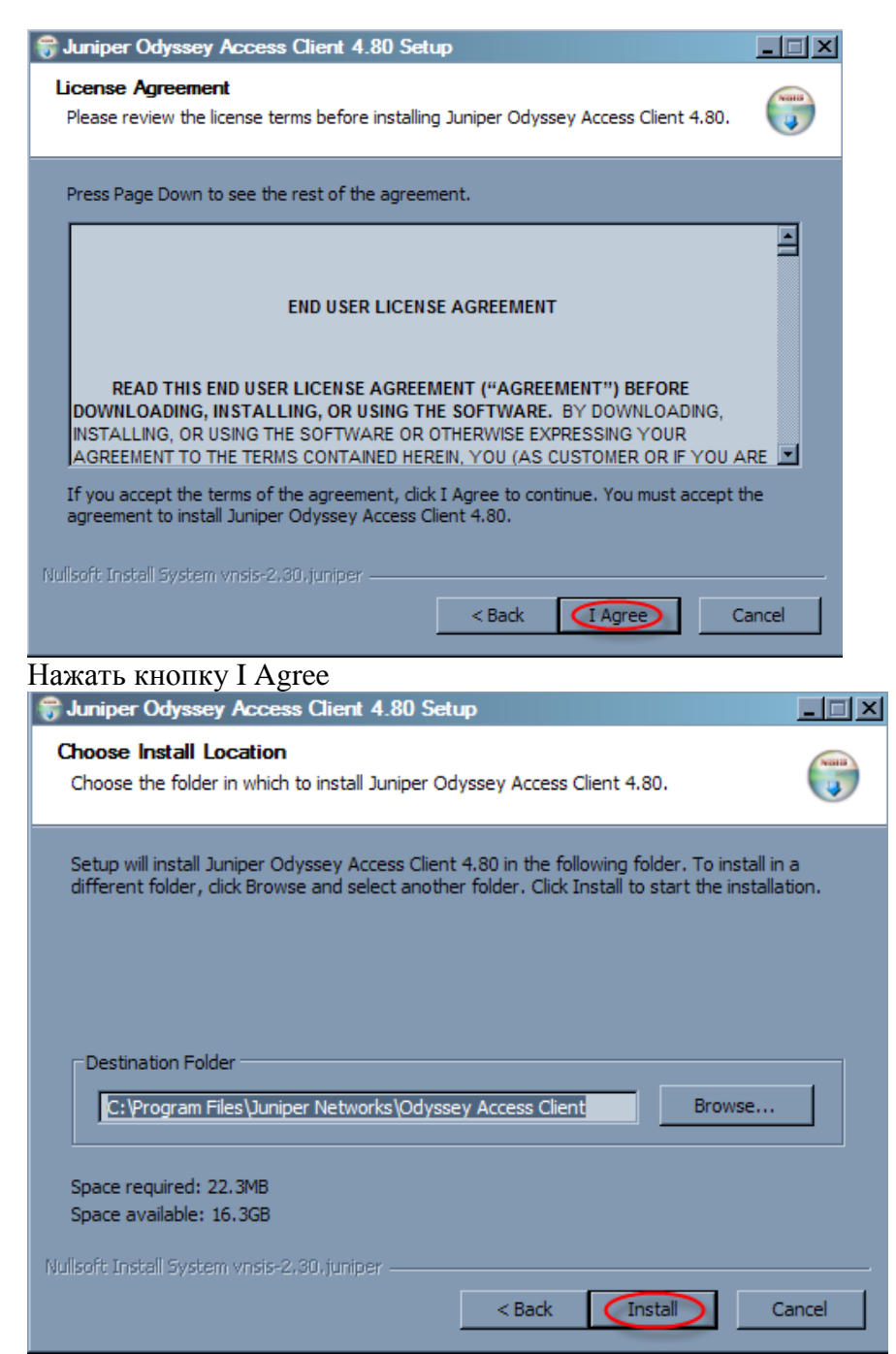

Нажать кнопку Install. Начнется процесс установки, после которого Вам будет предложено ввести логин и пароль для доступа к сети. Внимание! Правильно вводите логин и пароль, при любой ошибке доступ к сети будет невозможен. Если Программа уже была установлена на Вашем компьютере то запроса для ввода логина и пароля не будет.

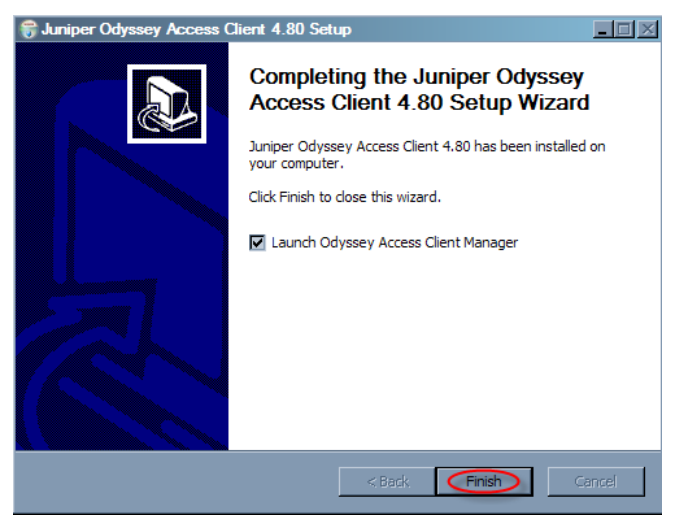

Нажать на кнопку Finish чтобы запустить Одиссей.

## 2этап – настройка программы

| Odyssey Access Clien                     | тут смотретьсостояние                                 |  |
|------------------------------------------|-------------------------------------------------------|--|
| подключения                              |                                                       |  |
| Ethernet                                 | Adapter: o D-Link DFE-520TX PCI Fast Ethernet Adapter |  |
| <ul> <li>Infranet Controllers</li> </ul> | Profile:                                              |  |
| <ul> <li>Configuration</li> </ul>        | Connect to the network                                |  |
| Profiles                                 | Connection Information                                |  |
| Adapters                                 | Еархед бите Для редактирования                        |  |
|                                          | Access point:<br>IP address: Для добавления или       |  |
|                                          | Раскетs in/out: УДАЛЕНИЯ СЕТЕВОГО                     |  |
|                                          | Status:<br>Server:                                    |  |
|                                          | Compliance:                                           |  |
|                                          |                                                       |  |
|                                          | Reconnect 🔍 🛃 🗔 🖘                                     |  |

Если логин и пароль введены правильно то окно будет следующего вида:

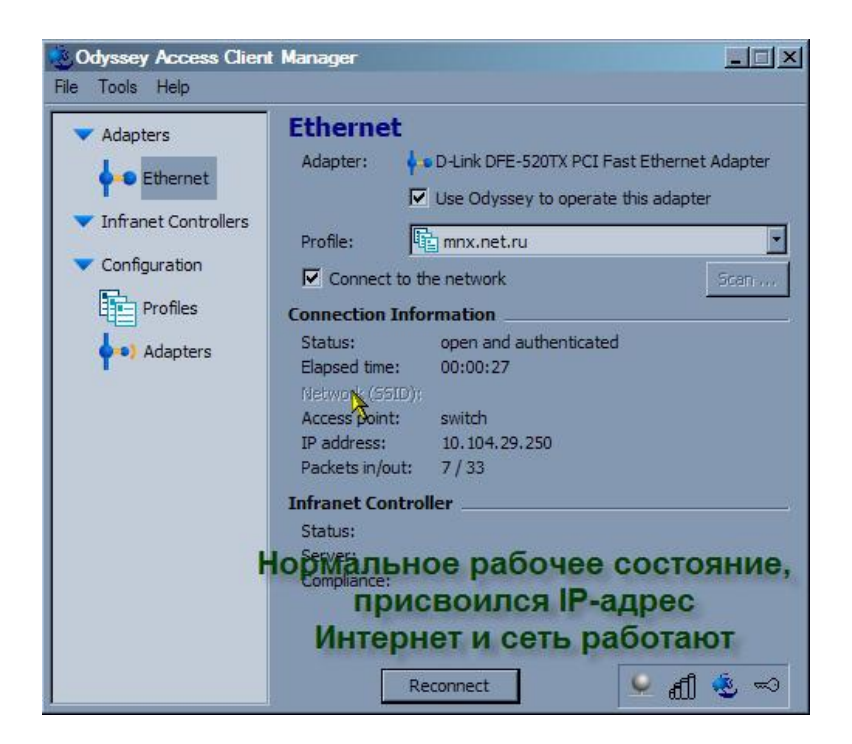

При любом другом статусе Интернет работать не будет. Наиболее частая ошибка – неправильный ввод логина и пароля.

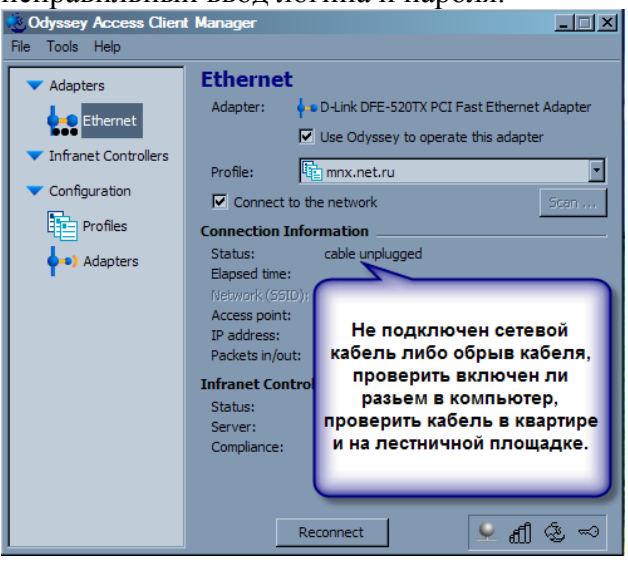

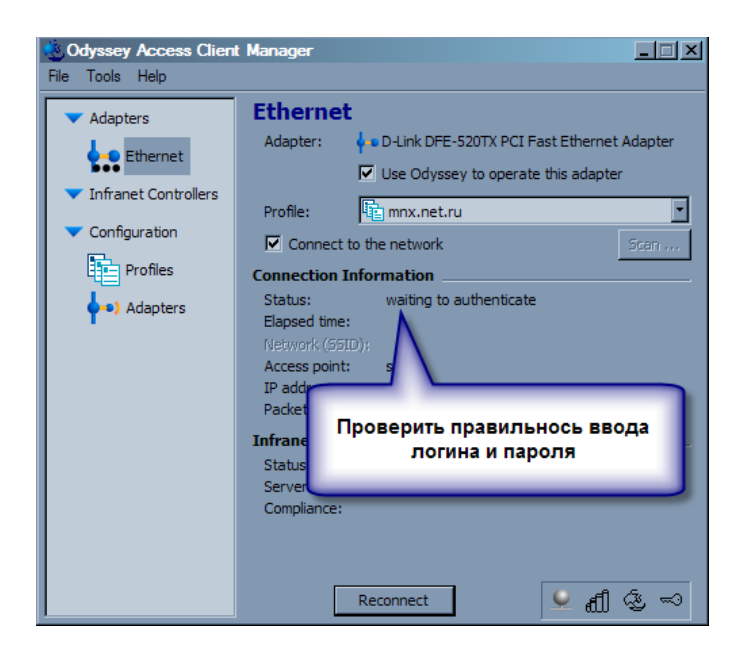

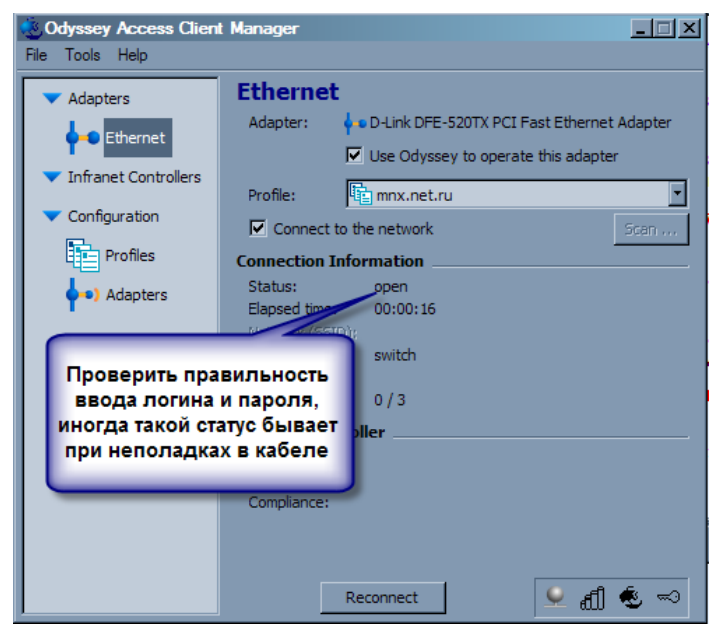

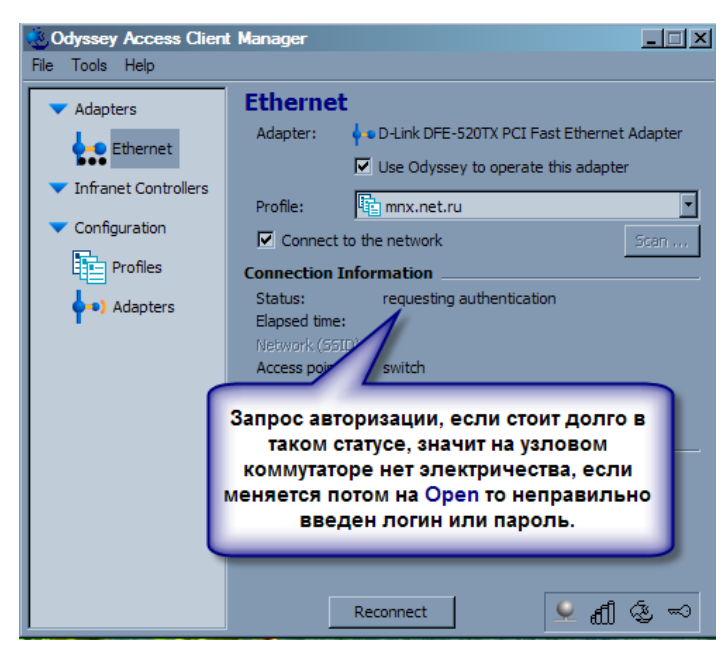

Чтобы изменить логин и пароль переходим в меню Configuration – Profiles, После этого выбираем используемый профиль (в нашем случае это **mnx.net.ru**), нажимаем кнопку Properties... И вводим имя пользователя и пароль из приложения к договору:

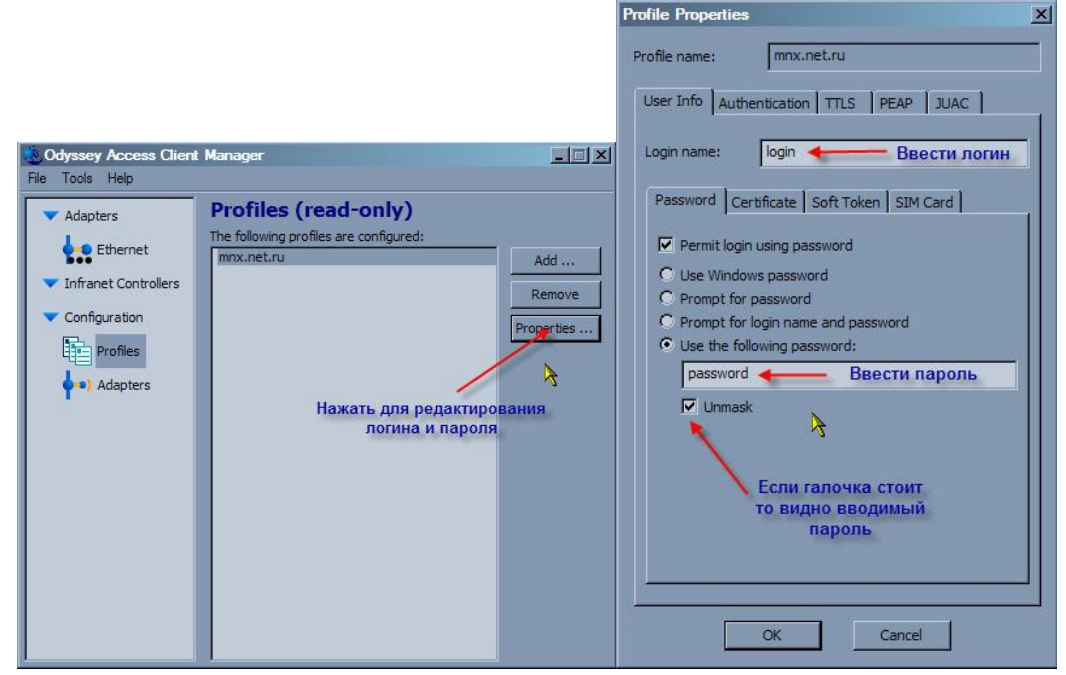

#### Еще бывают такие ошибки:

| 🔹 Odyssey Access Client Manager                                                                                                    |                                                                                                    |  |
|----------------------------------------------------------------------------------------------------|----------------------------------------------------------------------------------------------------|--|
| File Tools Help                                                                                                    |                                                                                                    |  |
| <ul> <li>Adapters</li> <li>Ethernet</li> <li>Infranet Controllers</li> <li>Configuration</li> <li>Profiles</li> <li>Adapters</li> </ul> | Ethernet<br>Adapter: I D-Link DFE-520TX PCI Fast Ethernet Adapter<br>Use Odyssey to operate this adapter<br>Profile: I mnx.net.ru<br>Connect to the network<br>Scarn<br>Connection Information<br>Status: adapter not available<br>Elapsed time:                                    |  |
| Означа<br>сете<br>ситуа<br>статус<br>тогда н<br>его, г                                                                                  | иет, что сетевой адаптер выключен, зайти в<br>вые подключения и включить его. Бывает<br>ация, когда сетевой адаптер включен, а в<br>се все равно написано adapter not available,<br>ужно удалить Одиссей и заново установить<br>и больше не отключать сетевой адаптер.<br>Reconnect |  |

Если после установки в меню Adapters пусто, то нужно добавить сетевой адаптер вручную, для этого переходим в меню Configuration – Adapters, затем нажимаем кнопку Add, после этого щелкаем на вкладке 802.1х, и выбираем свою сетевую карту, к которой подключен кабель:

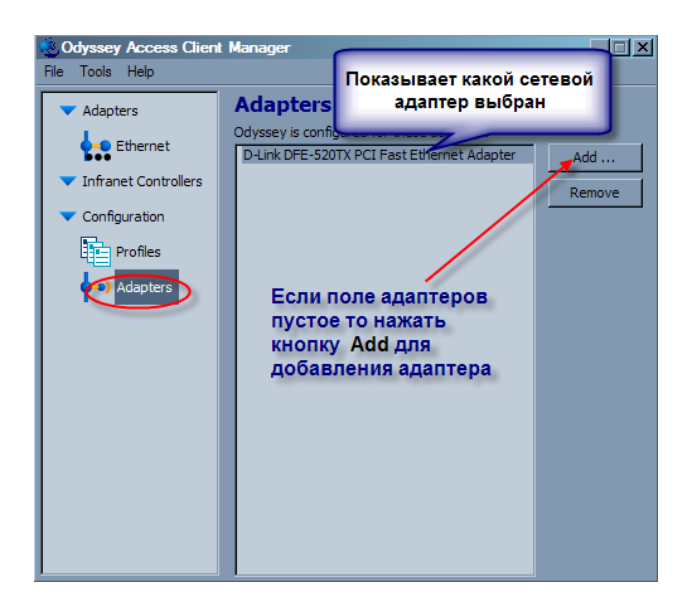

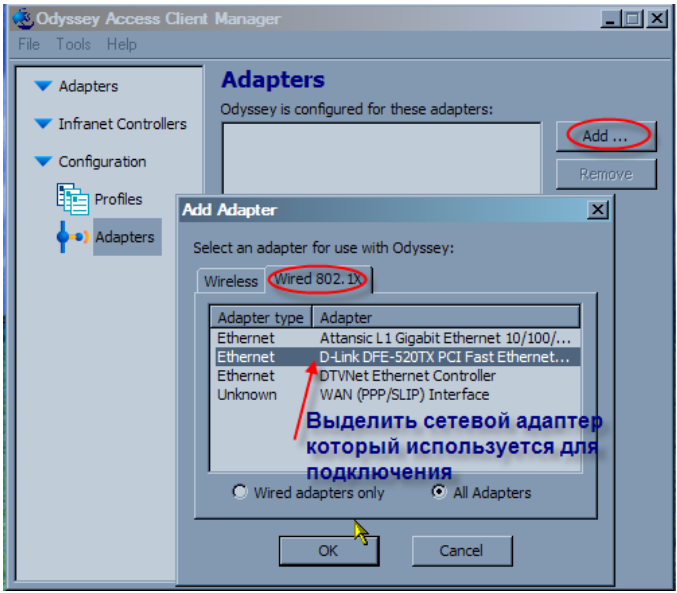

И нажать кнопку Ok

Для открытия программы можно выполнить следующие действия: - найти программу в меню Пуск (по умолчанию программа находится здесь: Пуск\Программы\Juniper Networks\Odyssey Access Client\Odyssey Access Client Manager) или дважды щелкнуть по значку OAC. Значок OAC выглядит в виде парусника, обычно синего цвета (может быть черного, красного или только черный контур).

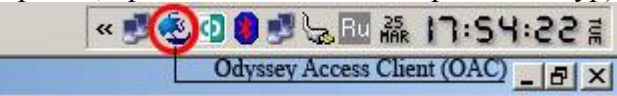

ВНИМАНИЕ! Если при уже установленной программе опять запустить установочный файл, то запустится процесс деинсталляции, и Одиссей удалится!

Если Вы не дружите с английским языком или просто хотите чтобы все было на русском, то:

1. Скачать файл http://forum.mnx.net.ru/attachments/internet-i-lokal-naya-set/21d1238414569-rusifikaciya-odyssey-4-8-odclientresource0009-rar

2. Нажать правой кнопкой на значке Odyssey - "Exit"

3. Распаковать скачанный файл в папку \Program Files\Juniper Networks\Odyssey Access Client\ (на всякий случай сначала сохраните оригинальный odClientResource0009.dll)

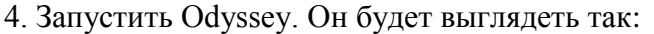

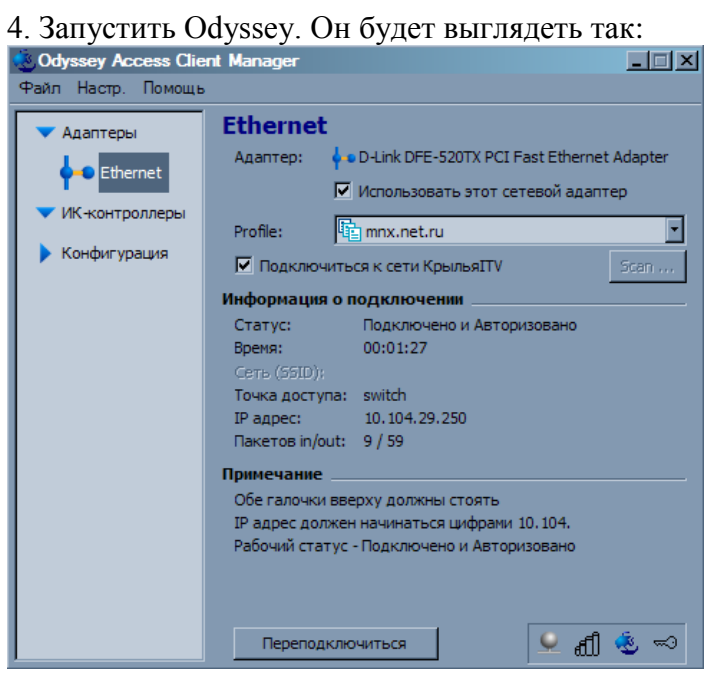